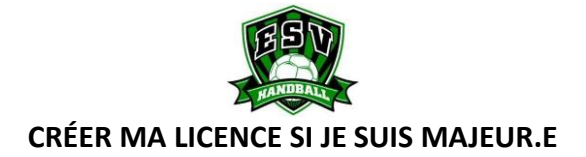

## ÉTAPE 1 : La FFHB et vous...

• Envoyer à l'adresse suivante 5894040@ffhandball.net votre :

Nom + Prénom + Sexe + Date de naissance + Nationalité + Pays de naissance + Département de naissance + Ville de naissance + Numéro de téléphone\* + Adresse mail\* .

- Réception dans les jours qui suivent un mail de la Fédération Française de Handball qui vous invitera à valider votre mail et vous donnera accès à un lien qui vous permettra de commencer votre inscription.
- Ouvrir ce lien reçu et compléter le dossier d'inscription. Vous devez renseigner votre :
- ✓ Photo d'identité
- ✓ Pièce d'identité (carte d'identité ou passeport)
- ✓ Coordonnés de contact
- ✓ Latéralité
- ✓ Taille
- **Obtenir un certificat médica**l d'absence contre-indication à la pratique sportives en compétition.
- Enregistrez le certificat médical sur la plateforme d'inscription.

## ÉTAPE 2 : Allez visiter le site du club !

- Rendez-vous sur notre site internet : <u>E.S.Vitry-Handball (esvitry-hand.com)</u> dans la rubrique « Inscriptions » cliquez sur « INFORMATIONS -AUTORISATIONS – CHARTE ESV » et téléchargez le document.
- **Remplir** le document « **INFORMATIONS AUTORISATIONS CHARTE ESV** » de manière lisible.
- Envoyer le document rempli « INFORMATIONS AUTORISATIONS CHARTE ESV » par mail à 5894040@ffhandball.net avec pour objet : Nom + Prénom + Catégorie .

## ÉTAPE 3 : Venez à notre rencontre !

 Rendez-vous, lors d'une de nos nombreuses permanences, au siège du club (17-19 allée du Coteau Vitry-sur-Seine 94400) pour finaliser votre licence.
Vous devrez remplir le feuillet d'inscription du club et régler la cotisation (chèque, espèces, coupon ANCV, coupon Tous en Sport, Pass'Sport).

## ÉTAPE 4 : Félicitations, bienvenue au club !

• La Fédération Française de Handball vous enverra alors une confirmation par mail de votre licence.